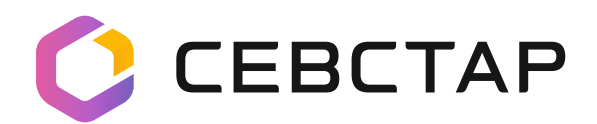

## настройка IP-TEЛЕФОНА

## Шаг 1. Узнать IP-адрес своего телефонного аппарата.

- Нажмите на телефоне кнопку **MENU**.
- Выберите пункт **STATUS**.
- Выберите пункт Network Status.
- Перейдите в меню IP. Там будет указан IP-адрес телефона.

## Шаг 2. Зайти на страницу настройки ІР-телефона.

- На компьютере запустите интернет-браузер (не рекомендуется использовать Internet Explorer).
- В адресной строке впишите IP-адрес телефона.
- Перейдите по данному адресу. Откроется страница настройки.
- Введите в графы логин и пароль. По умолчанию имя пользователя: admin пароль: admin

## Шаг 3. Произвести необходимые настройки.

- Войдите во вкладку «Учетные записи»
  --> «Общее».
- Осуществите настройку, как показано на скриншоте.
- Имя аккаунта: введите шестизначный городской номер без кода — данный номер будет отображаться на экране телефона.
- SIP-сервер: IP адрес нашей ATC.
- SIP User ID и Authenticate ID (строчки с ID пользователя): ID это номер телефона.
  В каждую строчку вносим номер телефона с кодом страны и кодом города (78692XXXXX).

| Tandstream        | Состояние Учетные | е записи   | Настройки     | Сеть | Обслуживание | Телефонная книга |
|-------------------|-------------------|------------|---------------|------|--------------|------------------|
|                   |                   |            |               |      |              | Версия 1.0       |
| тные записи       | Общее             |            |               |      |              |                  |
| 0KAMHT 1 -        |                   |            |               |      |              |                  |
| Общее             | Аккаунт активе    | H CHET     | С нет ⊙ да    |      |              |                  |
| Настройки сети    | Имя аккаунт       | a 999992   |               |      |              |                  |
| Настройки SIP 🔶   | SID conno         | . 79 20 25 | 4.67          |      |              |                  |
| Настройки звука   | Sir Cepue         | p 78.30.2. | 4.07          |      |              |                  |
| Настройки вызовов | Второй SIP серве  | p          |               |      |              |                  |
| KKOVHT 2 +        | Прокси серве      | p          |               |      |              |                  |
|                   | SIP User I        | D 7869299  | 9992          |      |              |                  |
|                   | Authenticate I    | D 7869299  | 9992          |      |              |                  |
|                   | Парол             | ь          |               |      |              |                  |
|                   | Им                | я Иванов   | Иван Иванович |      |              |                  |
|                   |                   |            |               |      |              |                  |

- Имя: имя подписчика сервера SIP (необязательно), которое будет использовано для отображения идентификатора вызывающего абонента (например, Иван Иванов).
- Нажмите «Сохранить и применить».
- Перезагрузите телефон.

После этих действий телефония заработает.